# **Sprintlink** User Manual

www.sprintlink.cn

|    |       | 目录                    |                |
|----|-------|-----------------------|----------------|
| 1. | 包装    | 物品明细                  | 1              |
| 2. | 产品    | 说明                    |                |
|    | 2.1.  | 技术参数                  |                |
|    | 2.2.  | 天空端接口                 |                |
|    | 2.3.  | 地面端接口                 | 7              |
| 3. | 安装    | 说明                    | 9              |
|    | 3.1.  | 天空端安装                 | 9              |
|    |       | 3.1.1. 天线安装           | 9              |
|    |       | 3.1.2. 供电连接           |                |
|    |       | 3.1.3. 连接相机           |                |
|    |       | 3.1.4. 连接飞控(遥控及数传)    |                |
|    | 3.2.  | 地面端安装                 |                |
|    |       | 3.2.1. 天线安装           |                |
|    |       | 3.2.2. 供电安装           |                |
|    |       | 3.2.3. 数传连接           |                |
|    |       | 3.2.4. 连接遥控器          |                |
|    |       | 3.2.5. 建立视频输出         |                |
|    |       | 3.2.6. 系统示意图          |                |
| 4. | 管理    | 软件                    |                |
|    | 4.1.  | 安装                    |                |
|    | 4.2.  | 软件语言                  |                |
|    | 4.3.  | 设备信息                  |                |
|    | 4.4.  | 状态信息                  |                |
|    | 4.5.  | 加密及下行模式配置             |                |
|    | 4.6.  | 数传配置信息                |                |
|    | 4.7.  | 遥控协议设置                |                |
|    | 4.8.  | 地面端身份设置Error! Bookmar | k not defined. |
|    | 4.9.  | 频率配置                  |                |
|    | 4.10. | . 固件升级                |                |
|    | 4.11. | . 观看实时视频              |                |
| 5. | 使用    | 案例                    |                |
|    | 5.1.  | 系统应用详解                |                |

|    | 5.2. | 遥控功能                     |  |
|----|------|--------------------------|--|
|    |      | 5.2.1. 睿思凯 (FRSKY) 遥控器配置 |  |
|    |      | 5.2.2. Futaba 遥控器配置      |  |
|    | 5.3. | 数传连接                     |  |
|    | 5.4. | USB 接口视频输出标配方案           |  |
|    | 5.5. | USB 接口视频输出选配方案(USB 转网口)  |  |
| 6. | 注意   | 事项                       |  |
|    | 6.1. | 链路性能                     |  |
|    | 6.2. | 遥控通道及遥控 <del>器</del>     |  |
|    | 6.3. | 频率选择                     |  |
|    | 6.4. | 固件升级                     |  |
|    | 6.5. | 设备绑定操作                   |  |
|    | 6.6. | 数传、遥控                    |  |
| 7. | 常见   | 问题                       |  |
|    |      |                          |  |

1. 包装物品明细
 天空端 & 地面端

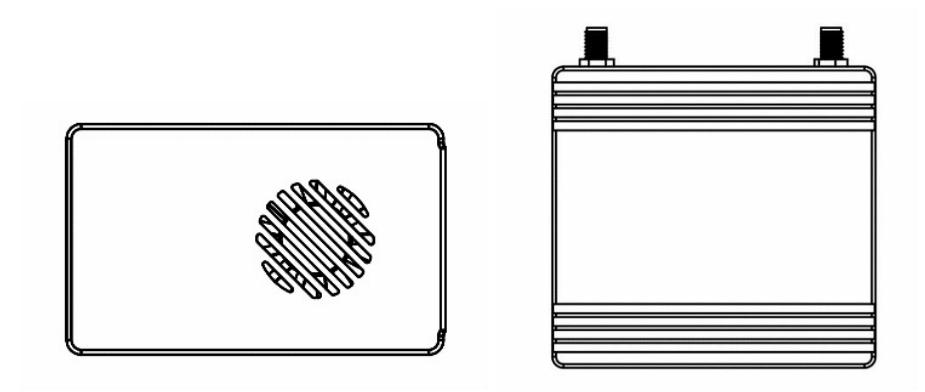

天空端天线 & 馈线 × 2

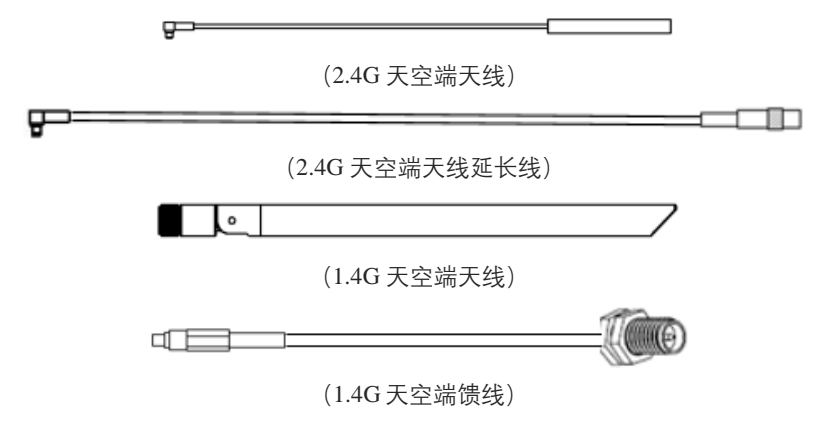

天空端天线延长线使用示意图

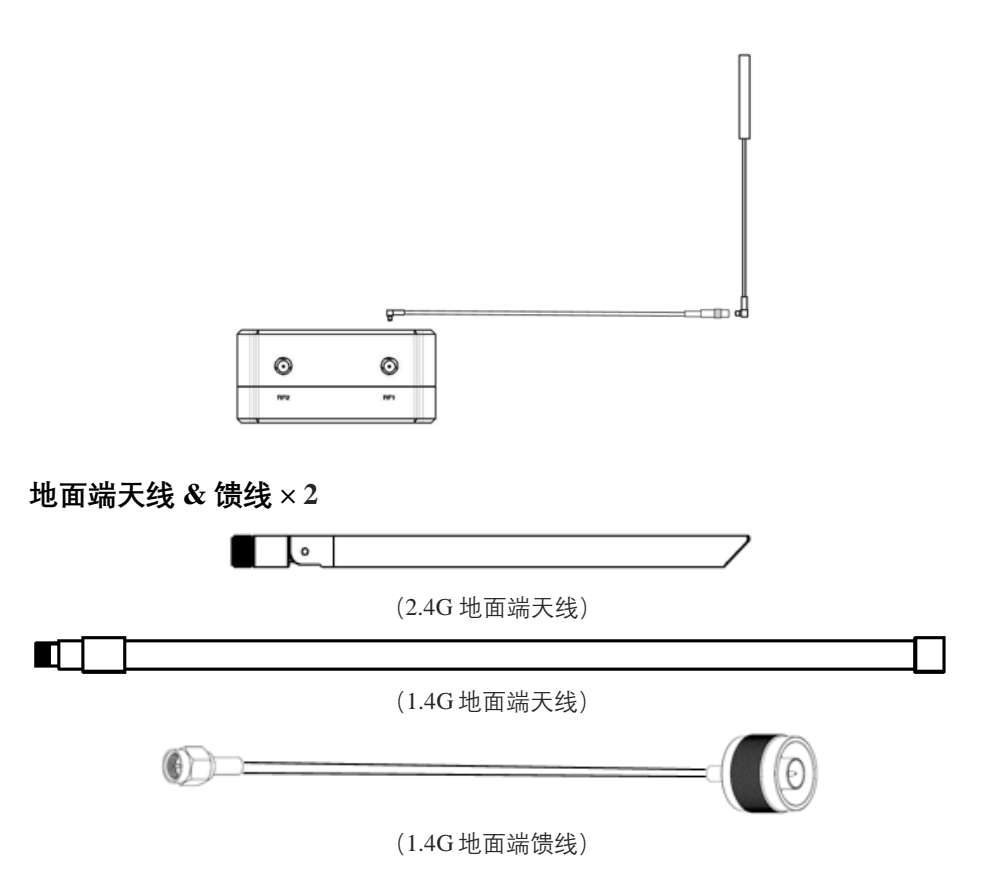

## 天空端线缆

| 电源线 x1                                              |            |  |  |  |  |  |  |
|-----------------------------------------------------|------------|--|--|--|--|--|--|
| 连接天空端供电接口及电池,给<br>天空端模块供电。                          |            |  |  |  |  |  |  |
| HDMI线(Type D-Type D)                                | x1         |  |  |  |  |  |  |
| 连接摄像头的 HDMI 接口,通过<br>HDMI 线缆将视频输入至天空端<br>的 HDMI 接口。 |            |  |  |  |  |  |  |
| RJ45 网线 x1                                          | RJ45 网线 x1 |  |  |  |  |  |  |
| 连接网络相机的视频输出口和天 空端的视频输入口                             |            |  |  |  |  |  |  |
| 遥控线 x1                                              |            |  |  |  |  |  |  |

| 连接天空端的遥控接口及飞控的<br>遥控接口。          |  |
|----------------------------------|--|
| 串口线 x1                           |  |
| 连接天空端的数传串口及飞控的<br>数传接口。          |  |
| USB 线(Micro to Type-A)×1         |  |
| 一端接 PC,另一端接天空端模<br>块,管理及配置天空端模块。 |  |

## 地面端线缆

| 电源线 x1                                     |      |  |  |  |  |
|--------------------------------------------|------|--|--|--|--|
| 一端连接地面端模块的电源接<br>口,另一端连接外部供电接<br>口。        |      |  |  |  |  |
| HDMI 线(Type C-Type A                       | ) x1 |  |  |  |  |
| 一端连接地面端的 HDMI 接<br>口,另一端连接显示器的<br>HDMI 接口。 |      |  |  |  |  |
| 遥控线 x1                                     |      |  |  |  |  |
| 连接地面端的遥控接口及遥控<br>器的教练口。                    |      |  |  |  |  |
| 串口线(UART) x1                               |      |  |  |  |  |
| 连接地面端的数传串口及地面<br>站的数传接口。(此处另一端<br>需自行做线)   |      |  |  |  |  |
| USB 线 (Micro to Type-A                     | ) ×1 |  |  |  |  |
| 一端接 PC,另一端接地面端模<br>块,管理及配置地面端模块            |      |  |  |  |  |

# 2. 产品说明

# 2.1.技术参数

| 参数 | 指标 |
|----|----|

| 工作频率    | 1.400GHz-1.495GHz、2.4GHz-2.483GHz、5.8G        |
|---------|-----------------------------------------------|
| 带宽      | 2.5MHz(上行)、10MHz(下行)                          |
| 最大发射功率  | 27dBm/30dbm                                   |
| 视频格式    | 720p@30fps、720p@60fps、1080p@30fps、1080p@60fps |
| 调制方式    | OFDM                                          |
| 星座图     | BPSK、QPSK、16QAM                               |
| 前向纠错码   | LDPC (1/2、2/3、3/4、5/6)                        |
| 双工模式    | TDD                                           |
| 下行吞吐率   | 2.3Mbps ~ 12Mbps                              |
| 上行吞吐率   | 115.2kbps                                     |
| 加密      | AES128、AES256                                 |
| 接口      | HDMI、ETH、USB、串口(UART)、PPM/S.BUS               |
| 视频压缩    | H.264/H.265                                   |
| 屏到屏时延   | <300ms (与相机有关)                                |
| 尺寸      | 87X80X23.5mm(地面端)<br>77.8X47.3X23.5mm(天空端)    |
| 重量      | 97g(天空端)                                      |
| 额定电压/电流 | DC12V/1.2A(或 3S 锂电池)                          |
| 工作温度    | -30°C ~55°C                                   |
| 天线      | 全向、扇区                                         |

# 2.2.天空端接口

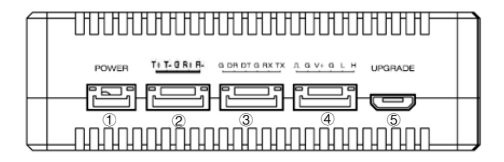

①电源输入接口

连接 12V DC 供电至该接口, 输入源可为电池或者其他供电设备。

2网络视频输入接口

一端连接相机网口输出,另一端连接天空端网络接口输入。

③串口 (UART)

数传接口:一端连接飞控的数传接口,另一端连接天空端的串口,实现数传通信。 UART 的信号电平标准:LVCMOS-3.3V。

④遥控接口

一端连接天空端的遥控接口,另一端连接飞控的遥控接口,支持 PPM、S.BUS 协议。V+提供 5V 供电。

⑤ Micro USB 接口

一端连接该 USB 接口,另一端可连接电脑或者笔记本的 USB 接口,可对模块进行 配置及升级等相关操作。

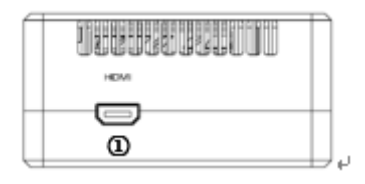

① HDMI 接口

相机的 HDMI 视频输入接口。

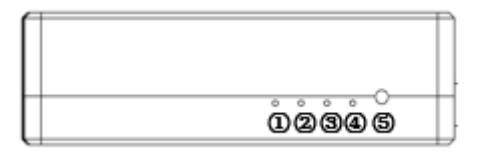

1 LED 1

该灯常亮表示天空端与相机 HDMI 视频接口连通。

② LED 2

该灯常亮表示天空端与相机 AV 视频接口连通

③ LED 3

该 LED 灯常亮表示上行链路已连接,非常亮状态表示上行链路未正常连接。(该 功能天空端无效)

④ LED 4

该 LED 灯常亮表示下行链路已连接,非常亮状态表示下行链路未正常连接。(该 功能天空端无效)

⑤ 绑定按钮

按该按钮进行绑定操作。

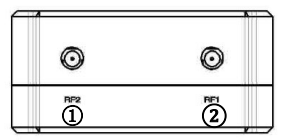

① RF2 接口

安装第二根天线至该 RF 接口。

② RF1 接口

安装第一根天线至该 RF 接口。

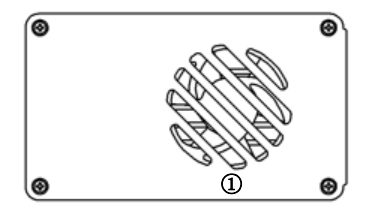

① 风扇口

该风扇口需正常通风,保障散热性能。

## 2.3.地面端接口

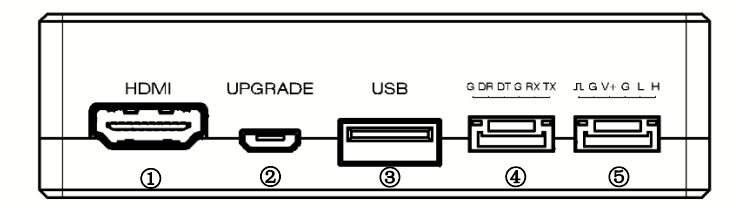

① HDMI 接口

视频输出接口,可连接显示器的 HDMI 接口进行视频播放。

② Micro USB 接口

一端连接该 USB 接口,另一端可连接电脑或者笔记本的 USB 接口,可对模块进行 配置及升级等相关操作。

③ USB □

视频输出接口,可连接手机/电脑使用QGC进行视频播放。

④ 串口 (UART)

数传接口:一端连接地面站的 USB 接口,另一端连接该串口,实现数传通信。

UART的信号电平标准:LVCMOS-3.3V。

⑤ 遥控接口

一端连接地面端的遥控接口,另一端连接遥控器的教练接口,支持 PPM、S.bus 协议。V+提供 5V 供电。

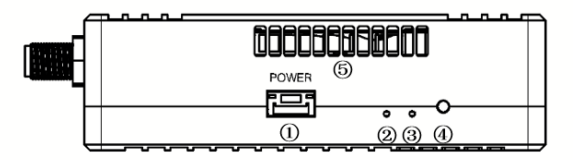

① 电源输入接口

连接 12V DC 供电至该接口, 输入源可为电池或者其他供电设备。

2 LED 1

该 LED 灯常亮表示上行链路已连接,非常亮状态表示上行链路未正常连接。

③ LED 2

该 LED 灯常亮表示下行链路已连接,非常亮状态表示下行链路未正常连接。

④ 绑定按钮

按该按钮进行绑定操作,需长按5秒以上进行绑定状态。

⑤ 散热进风口

该进风口正常通风,保证散热性能。

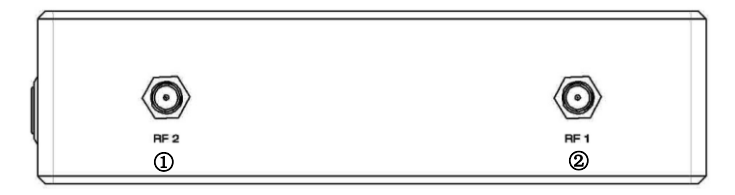

① RF2 接口

安装第二根天线至该 RF 接口。

② RF1 接口

安装第一根天线至该 RF 接口。

# 3. 安装说明

## 3.1.天空端安装

### 3.1.1. 天线安装

◆ 2.4G 天空端模块

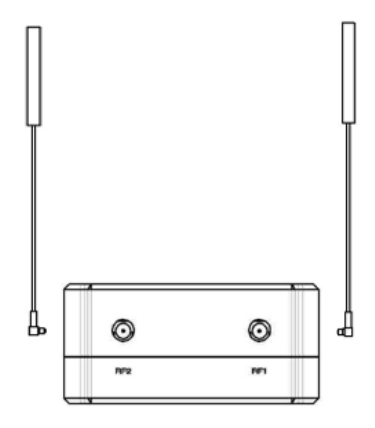

安装天空端天线分别至 RF1 及 RF2 接口。正确安装好时会出现"咔擦"一下的声音, 接口完全装好。

◆ 1.4G 天空端模块

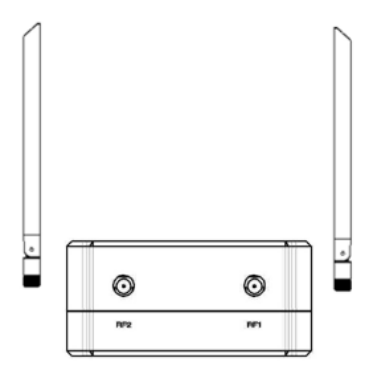

安装天空端天线分别至 RF1 及 RF2 接口。正确时需确保连接线完全卡入 MMCX 接口中。

#### 注意:

(1)为避免模块损坏,请先安装天线后上电。

(2)天空端在无人机上集成时,请避免天线的安装位置被无人机部件遮挡。

(3)2个RF接口都需要安装天线。

(4)请确保天线安装时天线接头垂直于模块。

(5)当卸下天线时,请勿直接拉线缆,需正确用力抓住天线接口后拔出天线。

#### 3.1.2. 供电连接

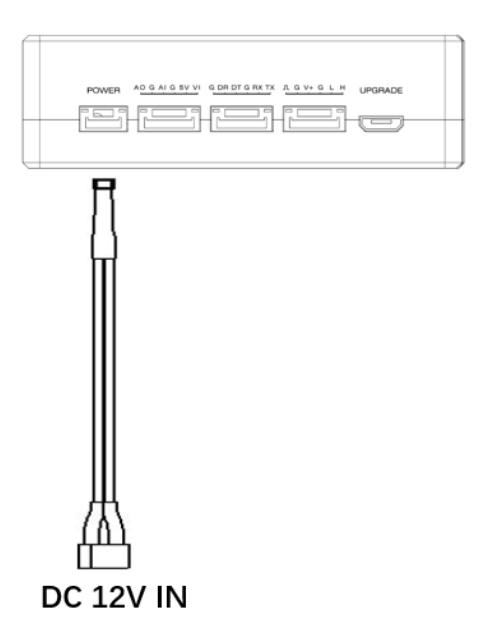

Pin-out: --++。插入 4PIN 的连接线至天空端的电源接头,另一端航插接头连接至电 池或者无人机其他电源输出接口。推荐使用 12V DC。

#### 注意:

(1)为避免模块损坏,请安装好天线后再上电。

(2)供电推荐: DC12V/1.2A (或 3S 锂电池)。

## 3.1.3. 连接相机

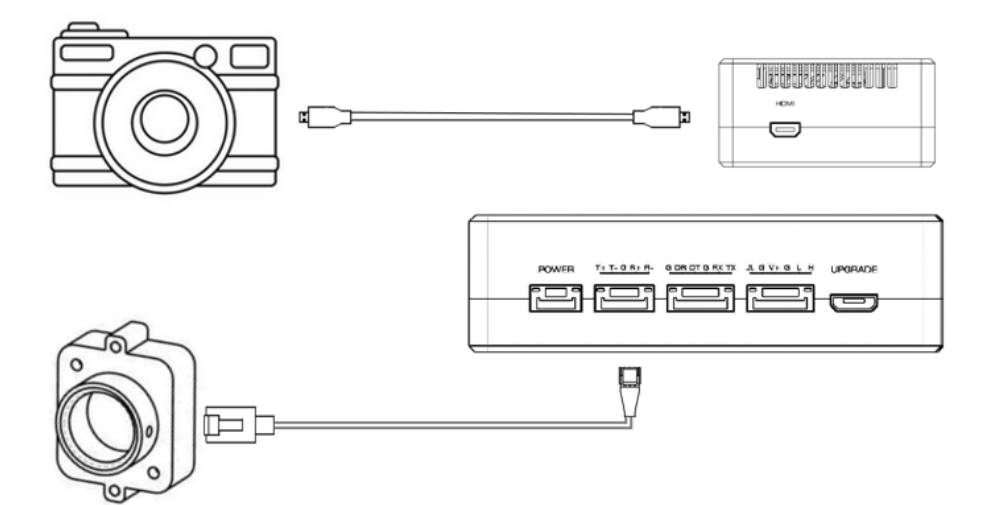

连接相机的 HDMI 视频输出接口至天空端模块的 HDMI 接口。

连接相机的网络视频输出接口至天空端模块的网络接口。

### 3.1.4. 连接飞控(遥控及数传)

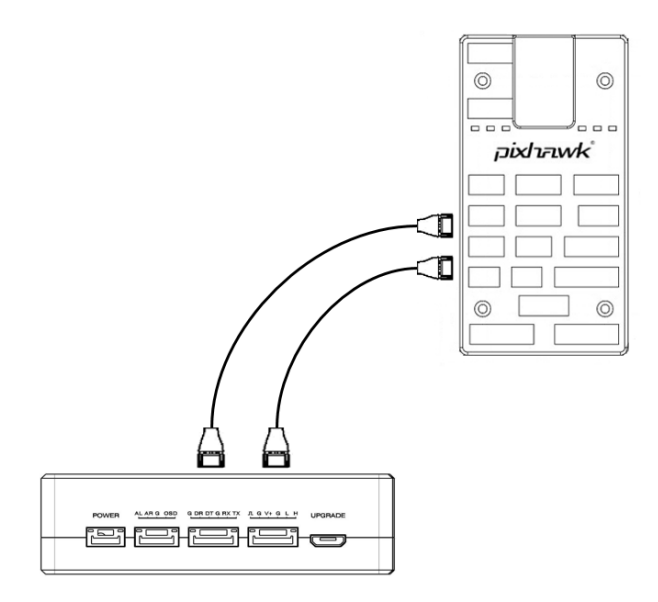

数传连接: 6PIN 接口连接天空端模块的串口 (UART), 另一端连接飞控的数传接口。数传波特率可配置。

遥控连接: 6PIN 接口连接天空端模块的遥控接口,另一端连接飞控的遥控接口。支持 PPM 及 S.BUS 协议。

#### 注意:

(1)不同版本的飞控对应的接口类型可能不同,需使用对应的线缆。

## 3.2.地面端安装

#### 3.2.1. 天线安装

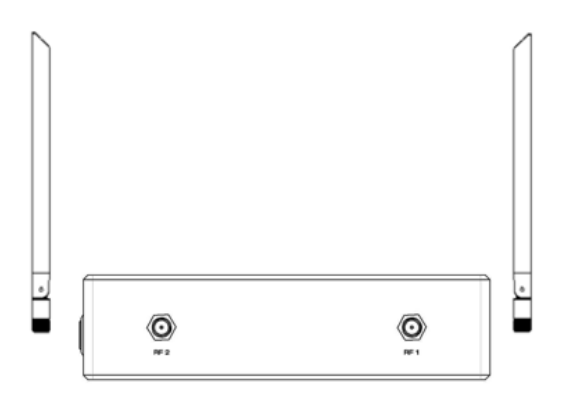

通过 RF 连接线缆将地面端天线正确连接至 RF1 及 RF2 接口,确保接口安装紧密。 注意:

- (1) 为避免模块损坏,请先正确安装天线后再上电。
- (2) 确保天线垂直于模块,并拧紧连接线缆两端的接头,但不要拧的过紧以免损坏天线。
- (3) 2 根天线均需安装。
- (4) 模块工作期间,天线需垂直于模块。

## 3.2.2. 供电安装

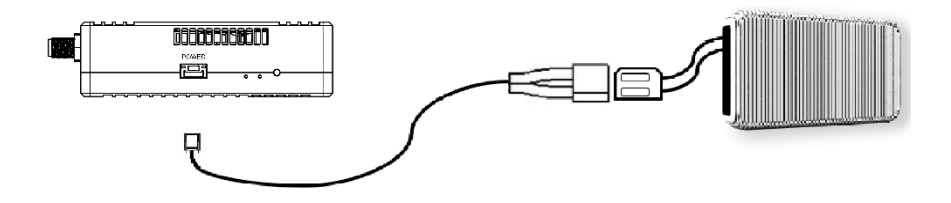

4PIN 接口连接地面端的电源接口,另一端连接电池或其他电源输入设备。供电 8-15V DC,推荐使用 12V DC。

#### 注意:

- (1)为避免模块损坏,请先安装天线后再上电。
- (2)供电推荐: DC12V/1.2A (或 3S 锂电池)。

#### 3.2.3. 数传连接

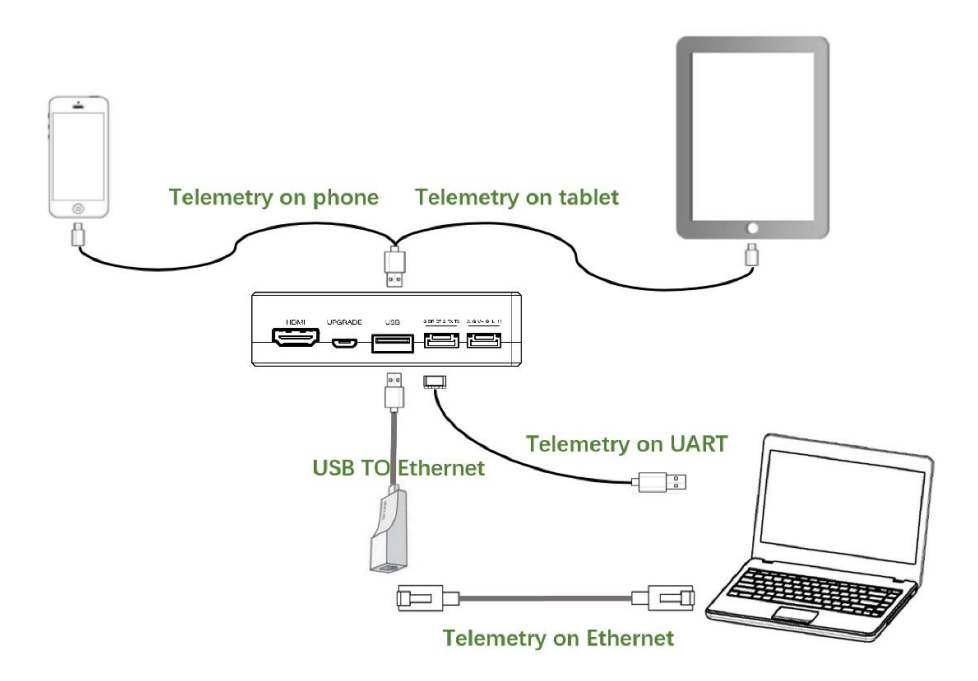

使用 TTL-USB 线: 6PIN 接口连接地面端的串口,另一端 USB 连接地面站,可实现 地面端模块与地面站的数传通信功能。

使用 USB 数据线:在手机或者平板上实现数传通信。

使用 USB 转网口:通过网线连接 PC 在地面站软件上实现数传通信。

#### 注意:

(1) 请确保波特率配置正确:地面站和 Sprintlink 模块的图传波特率一致。

(2) 线序与 Sprintlink 模块接口定义匹配。

### 3.2.4. 连接遥控器

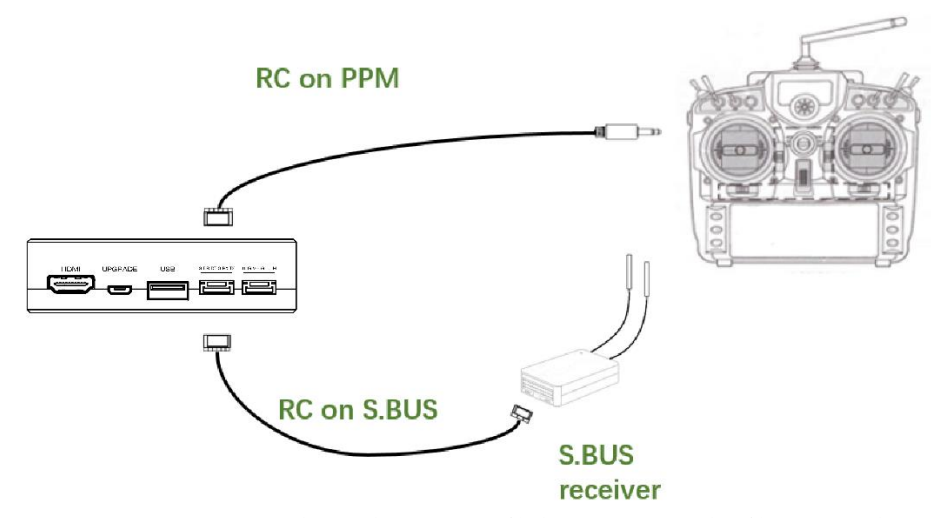

使用 PPM 协议: 6PIN 接口连接地面端的遥控接口,另一端连接遥控器的教练接口, 遥控器将遥控信号输入至地面端模块。

使用 S.BUS 协议: 6PIN 接口连接地面端的遥控接口,另一端连接 S.BUS 接收机, S.BUS 接收机与遥控器进行无线通信。

#### 注意:

- (1) 请确保遥控器配置为教练模式,配置为对应的 PPM 或者 S.BUS 工作模式。
- (2) 线序与 Sprintlink 模块接口定义匹配。
- (3) 如使用 S.BUS 接收机,接收机与 Sprintlink 模块的工作频率需有一定的隔离度 保证,比方 2.4G 遥控器不能与 2.4G sprintlink 设备同时使用。

## 3.2.5. 建立视频输出

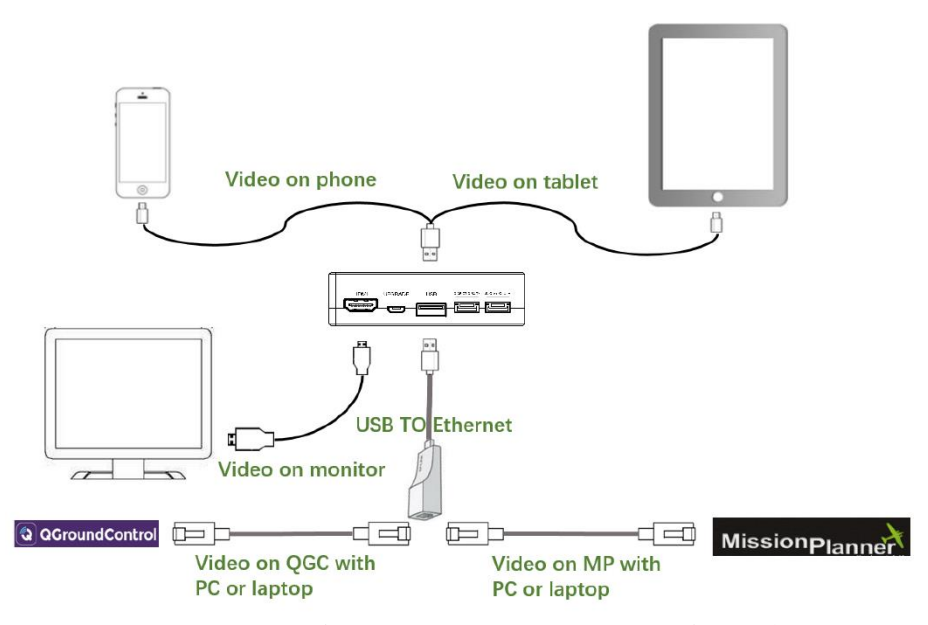

地面端通过 HDMI 线将视频输出到显示器;通过手机 USB 数据线连接到手机或者平板,打开 QGC 看视频。

通过使用 USB 转网口模块,再通过网线连接 PC 或者笔记本,可在 QGC 或者 MP 上进行视频观看。

#### 注意:

- (1) 如使用手机观看视频,请使用 sprintlink 官方定制 QGC。
- (2) 使用 USB 转网口模块,需要进行对应的地面站配置。

## 3.2.6. 系统示意图

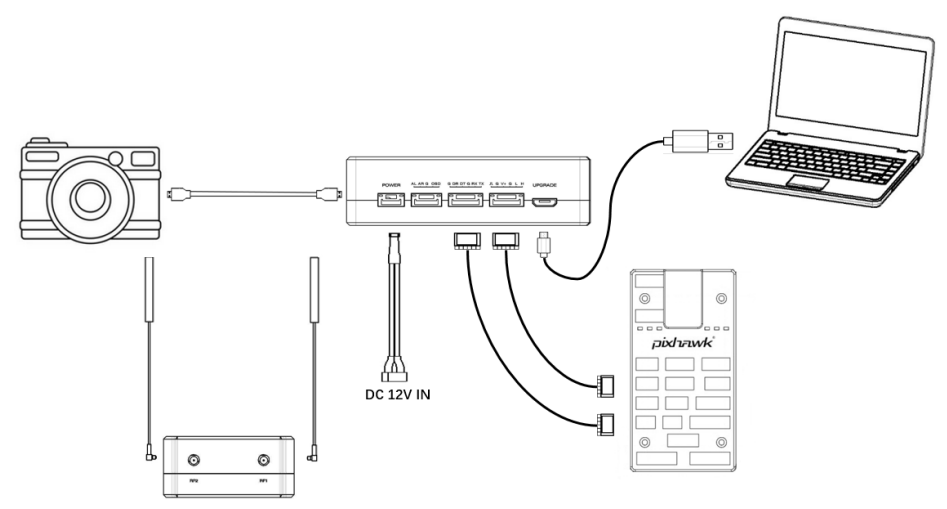

1. 连接天线至地面端模块的 RF 接口

2. 连接相机的 HDMI 视频输出接口至天空端的 HDMI 接口。

3. 连接天空端模块的遥控接口至飞控的遥控接口。

4. 连接飞控的数传接口至天空端模块的数传串口。

5. 打开相机电源开关并设置视频格式等参数。

6. 连接 12V DC 供电至天空端模块的电源接口,并打开供电开关。

7. 如需最新版本固件,通过 USB 线连接天空端模块及 PC 或者笔记本,使用 Sprintlink 管理软件升级固件。

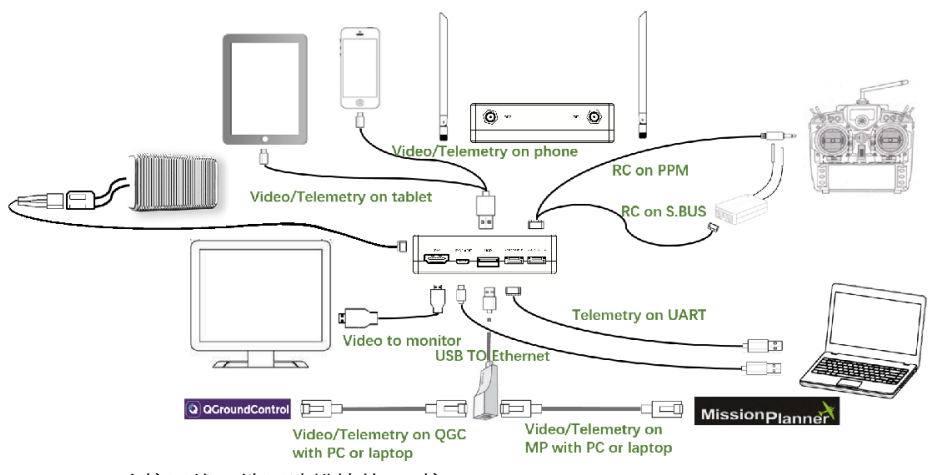

- 1. 连接天线至地面端模块的 RF 接口。
- 调整遥控器至教练模式,如使用 PPM 模式则连接地面端的遥控接口至遥控器 的教练口;如使用 S.BUS 协议,则需使用 S.BUS 接收机与地面端建立有线连 接,接收机与遥控器建立连接。
- PC 或笔记本通过 TTL-USB 线缆连接地面端模块的数传接口,建立数传通信; 也可在手机或者平板上使用 QGC 建立数传通信;也可以通过 USB 转网口模块,再通过网线连接 PC 或者笔记本,在 QGC 或者 MP 上实现数传通信。
- 4. 如需在显示器上观看视频,则通过 HDMI 线连接显示器和地面端模块;如需 在手机或者平板上观看视频,则通过 USB 数据线连接手机或者平板,使用 QGC 在手机或者平板上观看视频;也可以通过 USB 转网口模块,再通过网线 连接 PC 或者笔记本,在 QGC 或者 MP 上观看视频。
- 5. 连接 12V DC 电源至地面端供电接口,并打开电源开关。
- 如需最新版本固件,通过 USB 线连接地面端模块及 PC 或者笔记本,使用 Sprintlink 管理软件升级固件。

# 4. 管理软件

## 4.1.安装

我司提供安装文件,安装文件名称如下: sprintlink Setup。

双击安装程序进行安装界面,如需生成桌面快捷方式,请在点击方框勾选,无需安装则不勾选。配置完成后,继续安装点击"Next",如需取消安装点击"Cancel"。

| 🖏 Setup - SprintLink                                                                   | —         |            | ×    |
|----------------------------------------------------------------------------------------|-----------|------------|------|
| Select Additional Tasks<br>Which additional tasks should be performed?                 |           |            | Ð    |
| Select the additional tasks you would like Setup to perform while inst then dick Next. | alling Sp | orintLink, |      |
| Additional shortcuts:                                                                  |           |            |      |
| Create a desktop shortcut                                                              |           |            |      |
|                                                                                        |           |            |      |
|                                                                                        |           |            |      |
|                                                                                        |           |            |      |
|                                                                                        |           |            |      |
|                                                                                        |           |            |      |
|                                                                                        |           |            |      |
|                                                                                        |           |            |      |
| Nex                                                                                    | t >       | Ca         | ncel |

点击"Install"继续进行安装,如需回到上一步,则点击"Back",如需取消安装点击 "Cancel"。

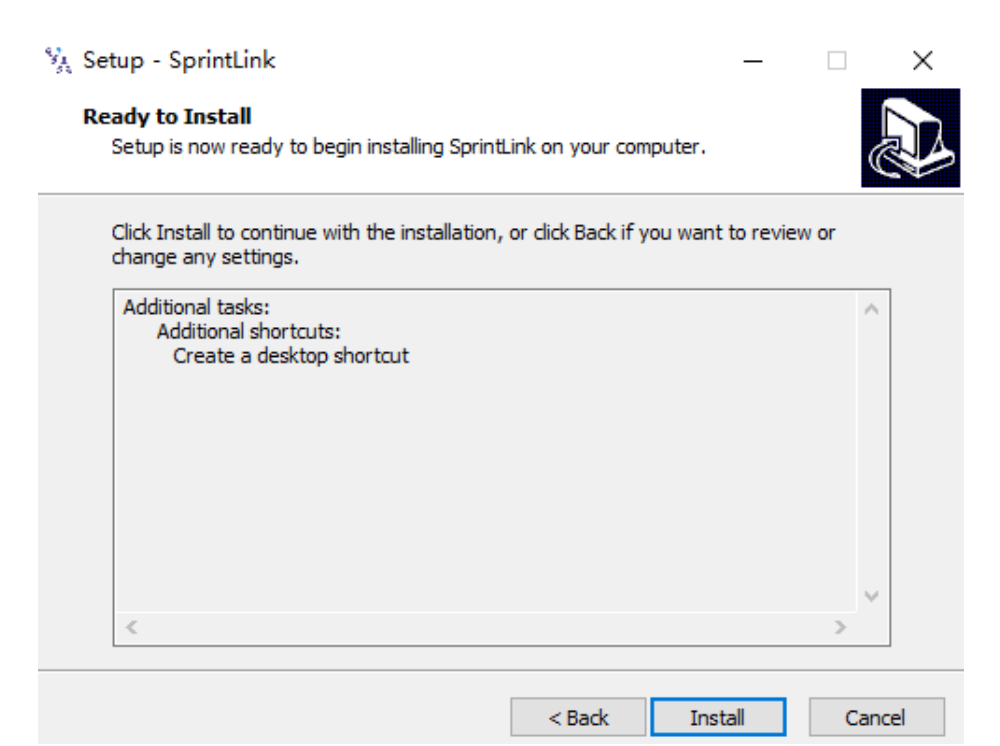

此处已进行至安装驱动程序环节,如需安装驱动程序,点击"下一步",如需取消安装点击"取消"。

注意:请关闭防火墙软件,否则防火墙可能阻止驱动程序的安装。

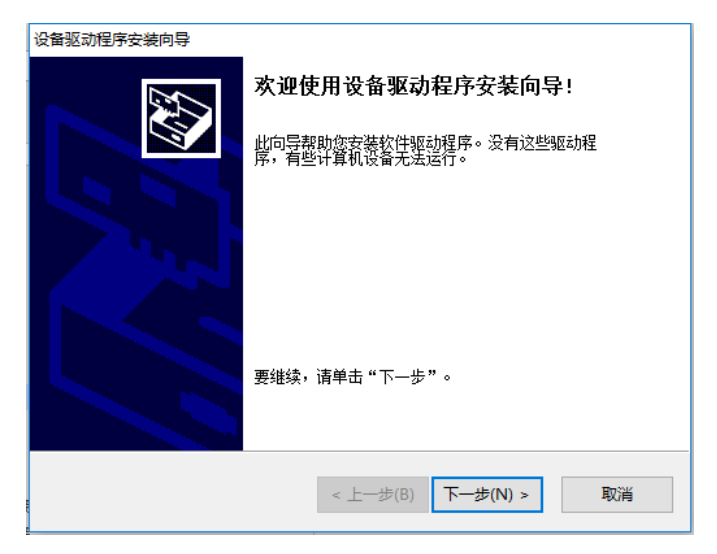

到此处,程序及驱动程序均已安装完成。

| 设备驱动程序安装向导 |                                       |
|------------|---------------------------------------|
|            | 正在完成设备驱动程序安装向导                        |
|            | 此计算机上成功地安装了此驱动程序。                     |
|            | 现在您可以将设备连接到此计算机。如果此设备附有说明,<br>请先阅读。   |
| Left S     |                                       |
|            | 驱动程序名 状态<br>✔libusbK Wireless V 可以使用了 |
|            | ٢ >                                   |
|            | < 上一步(B) 完成 取消                        |

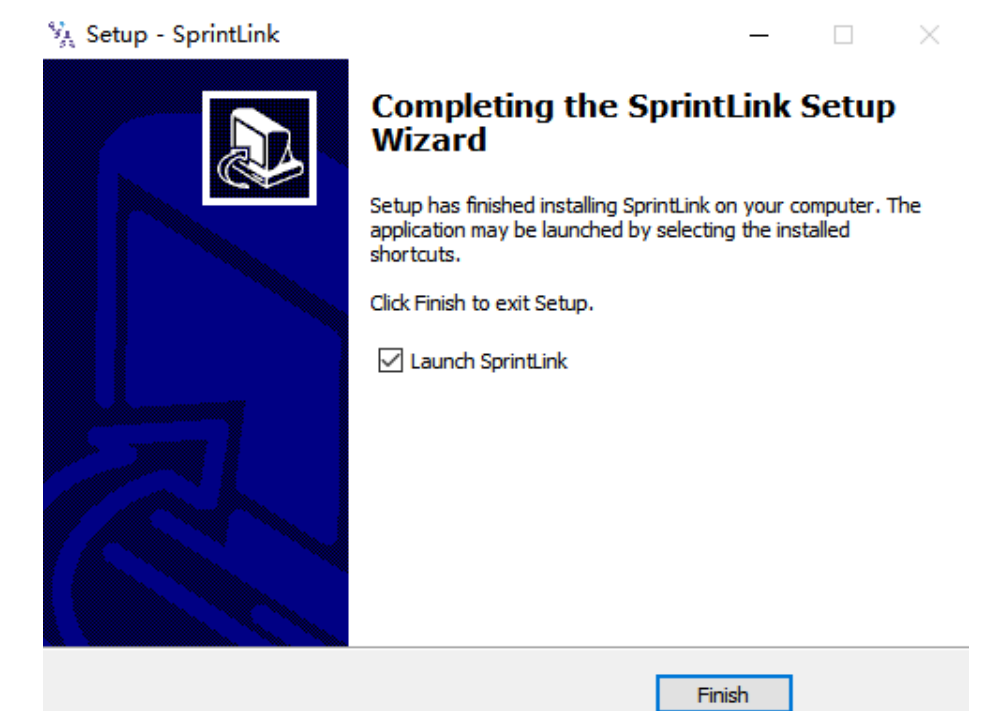

# 4.2.软件语言

软件支持中文及英语显示,软件根据操作系统自行选择。 如中文操作系统将软件将使用中文显示,其他操作系统就使用英文显示。 如果设备未正常通过 USB 线连接电脑,管理软件界面如下:

- 🗆 X

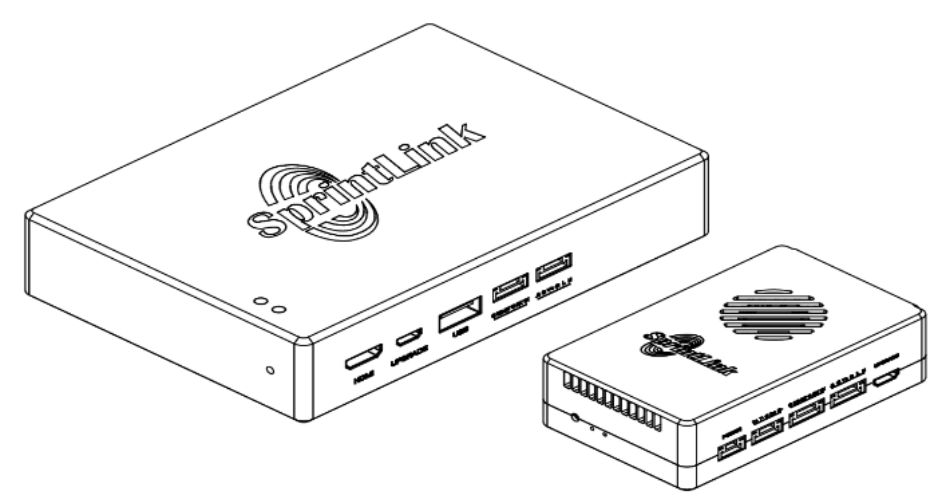

请连接设备

如果设备通过 USB 线正常连接电脑, 管理软件界面如下:

| % SprintLink | □ 关于 | 图 状态       | )한 <b>配置</b> | ⊻ 频率 | ① 升级 | 设备已配对 | 设备已连接  | <br>× |
|--------------|------|------------|--------------|------|------|-------|--------|-------|
|              |      |            |              |      |      |       |        |       |
|              |      |            |              |      |      | 设备类型  | 地面端    |       |
|              |      | SprintLink | Ç            | Q    | 软件版本 | V3.7  |        |       |
|              |      | :          | 9 com        |      |      | 固件版本  | 3.1.5  |       |
|              |      |            |              |      |      | 基带版本  | 200528 |       |

## 4.3.设备信息

| % SprintLink | (           | 圖 状态 | (約 配置 | ⊻ 頻率 | ①升级 译 |      | 设备已连接  | - |  |
|--------------|-------------|------|-------|------|-------|------|--------|---|--|
|              |             |      |       |      |       |      |        |   |  |
|              |             |      |       |      |       | 设备类型 | 地面端    |   |  |
|              | 数件版本        | V3.7 |       |      |       |      |        |   |  |
|              | Siffint ink |      | 2 cma |      |       | 固件版本 | 3.1.5  |   |  |
|              |             |      |       |      |       | 基带版本 | 200528 |   |  |

可显示的设备信息:设备类型、软件版本、固件版本、基带版本。

## 4.4.状态信息

读取天空端及地面端状态信息,可读取信号强度、上下行速率、距离、信噪比、基 带及射频温度。

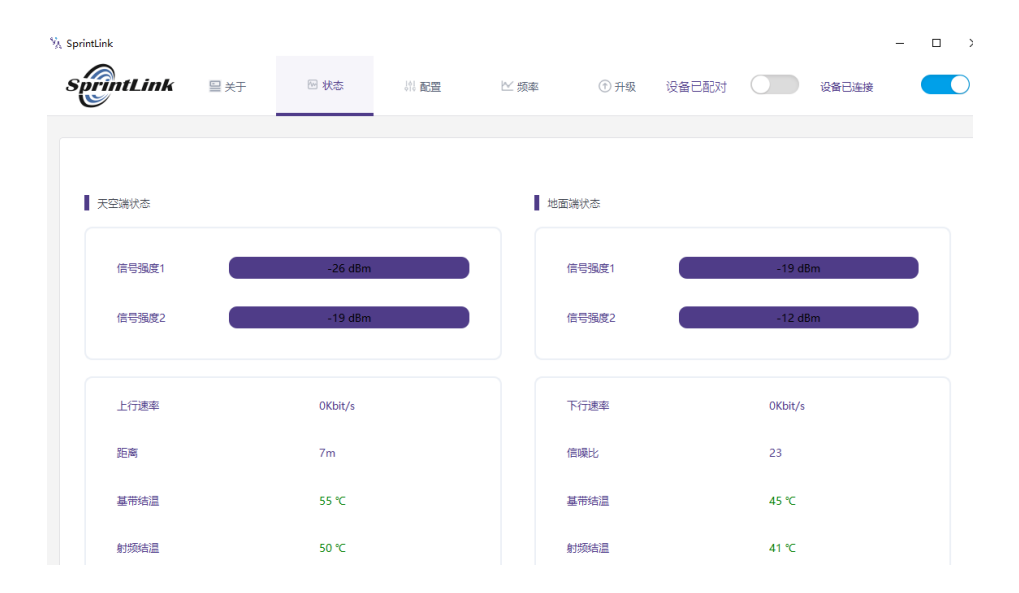

# 4.5.加密及下行模式配置

如需进行参数配置,则设备必须在绑定状态。 配置项可进行加密功能、下行模式、波特率、遥控器模式、数传接口。

26

点击顶部的配置大项后,可查看串口波特率设置选项,可配置数传通道的波特率。

# 4.6.数传配置信息

下行模式配置界面如下:

| QPSK_1/2 (3.80Mbps)  | ~ |
|----------------------|---|
| BPSK_1/2 (1.98Mbps)  |   |
| BPSK_2/3 (2.64Mbps)  |   |
| BPSK_5/6 (3.18Mbps)  |   |
| QPSK_1/2 (3.80Mbps)  |   |
| QPSK_2/3 (5.04Mbps)  |   |
| QPSK_5/6 (6.28Mbps)  |   |
| 16QAM_1/2 (7.52Mbps) |   |
| CHELL NO.200 IN      |   |

加密功能的开启需要分别配置天空端及地面端一致。

| SprintLink                 | ≌ 关于              | □ 状态                      | )() 配置 | ⊻ 频率 | ①升级                    | 设备已配对  |        | 设备已连接 |   |
|----------------------------|-------------------|---------------------------|--------|------|------------------------|--------|--------|-------|---|
|                            |                   |                           |        |      | 加密                     |        |        |       |   |
|                            |                   |                           |        |      | AES128                 |        | AES256 | j j   | 證 |
| 使用说明                       |                   |                           |        |      | 升级通道使能                 |        |        |       |   |
| 参数设置必须在天空锚                 | 和地面端已配对的          | 情况下才能生效。                  |        |      | QPSK_1/2 (3.80M        | /lbps) |        |       | ~ |
|                            |                   |                           |        |      | 串口波特率                  |        |        |       |   |
|                            |                   |                           |        |      | 57600b                 |        |        |       | ~ |
| 设备配对流程                     |                   |                           |        |      | 遥控器模式                  |        |        |       |   |
| 1.天空端先开启配对;<br>2.地面端再开启配对; |                   |                           |        |      | PPM     Datalink Inter | face   | S.Bus  |       |   |
| 3.等待10秒并将两个设               | 】备断电;<br>里沿有错误提示则 | स्टर्फ हिंग <del>फे</del> |        |      | USB                    |        | ○串□    |       |   |
| 45日内 「反晋王吧,以               | 未仅书相关随小树          | HPV314643                 |        |      | 恢复默认设置                 |        |        |       |   |
|                            |                   |                           |        |      |                        | 腹      |        |       |   |

×

% SprintLink

0

| % SprintLink |         |          |       |      |                 |       |        |       | -  |   |
|--------------|---------|----------|-------|------|-----------------|-------|--------|-------|----|---|
| SprintLink   | ⊒ 关于    | □ 状态     | 44 配置 | ⊻ 频率 | ⑦升级             | 设备已配对 |        | 设备已连接 | •  |   |
|              |         |          |       |      |                 |       |        |       |    |   |
|              |         |          |       |      | 加密              |       |        |       |    |   |
|              |         |          |       |      | AES128          |       | AES256 |       |    |   |
|              |         |          |       |      |                 |       |        |       | 设置 |   |
| 体用效用         |         |          |       |      |                 |       |        |       |    |   |
| 12514139649  |         |          |       |      | 升级通道使能          |       |        |       |    |   |
| 参数设置必须在天空調和  | 地面靖已配对的 | 青况下才能生效。 |       |      | QPSK_1/2 (3.80) | Mbps) |        |       | `  | ~ |
|              |         |          |       |      | 串口波特率           |       |        |       |    |   |
|              |         |          |       |      | 57600b          |       |        |       |    | ~ |
|              |         |          |       |      | 9600b           |       |        |       |    |   |
| 设备配对流程       |         |          |       |      | 115200b         |       |        |       |    |   |

串口波特率支持:9600、57600、115200。

数传接口配置:使用串口或者 USB 接口进行数传通信。串口为设备的 6 针接口; USB 接口地面端可使用 USB 转网口设备,通过网口进行数传通信,或者 USB 线直连移 动版 QGC,进行数传通信。使用 USB 进行数传通信为选配功能。

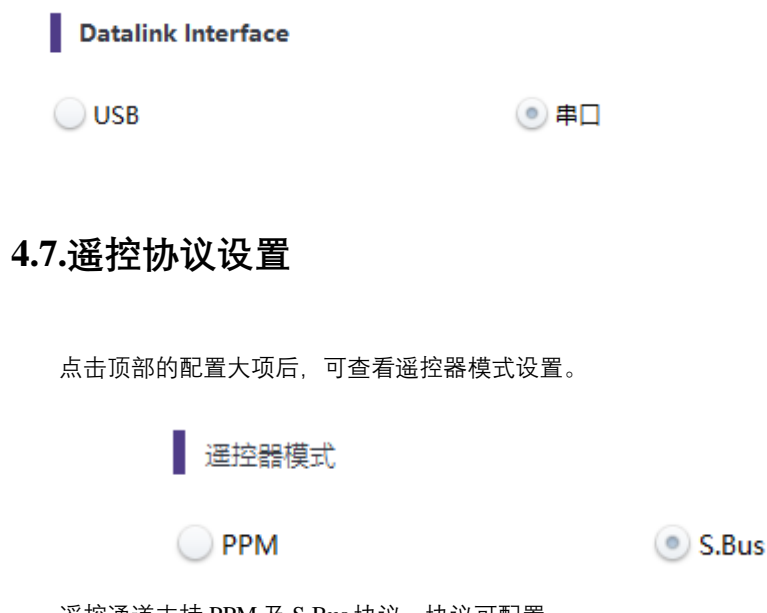

遥控通道支持 PPM 及 S.Bus 协议,协议可配置。

## 4.8.频率配置

左侧为设备启动后频率扫描曲线图。显示当前工作频率,调整工作频率,调整频率 工作模式,工作区域(FCC、CE)。

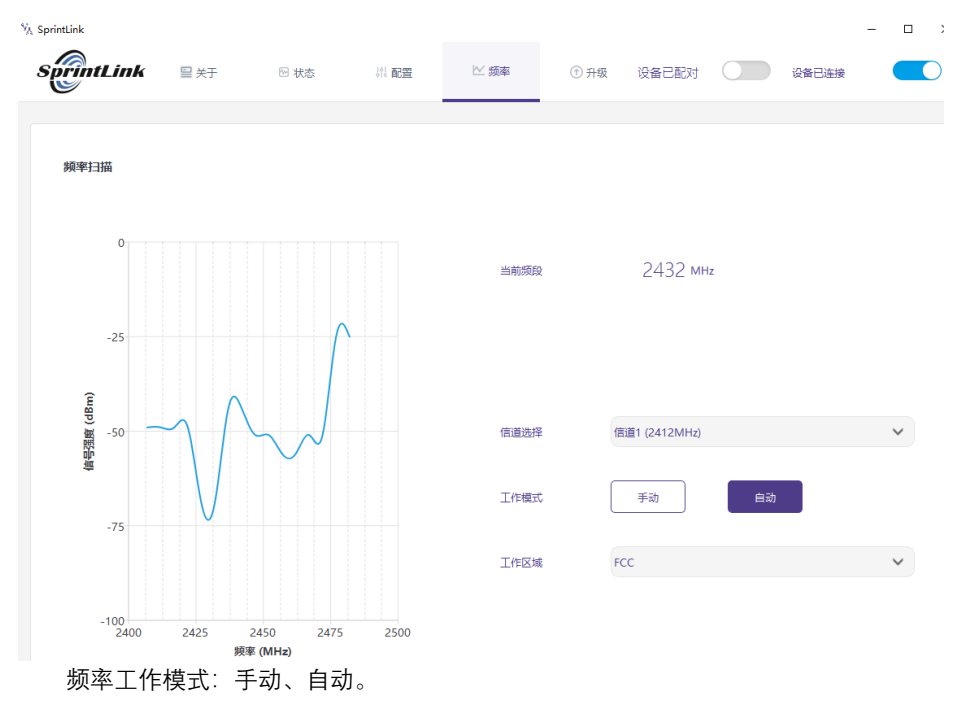

手动模式:模块管理员可手动配置工作频点。自动模式:设备开机后自动选择工作 频点。

下图为 2.4G 模块的频率配置界面截图:

| 信道选择 | 信道1 (2412MHz)  | ~  |
|------|----------------|----|
|      | 信道1 (2412MHz)  | ^  |
|      | 信道2 (2417MHz)  |    |
|      | 信道3 (2422MHz)  |    |
| 工作模式 | 信道4 (2427MHz)  |    |
|      | 信通5 (2432MHz)  |    |
|      | 信道6 (2437MHz)  |    |
|      | 信道7 (2442MHz)  |    |
| 工作区域 | 信道8 (2447MHz)  |    |
|      | 信遵9 (2452MHz)  |    |
|      | 信道10 (2457MHz) | Υ. |

工作区域可选择 FCC 或者 CE。

## 4.9.固件升级

注意:天空端及地面端模块的升级需独立升级,使用 USB 连接 PC 或者笔记本后使用管理软件进行固件升级。

选择所需的升级文件,然后点击升级按钮。

| ¥∧ s | printLink                |                         |                        |                     |      |      |       |       | -            | □ ; |
|------|--------------------------|-------------------------|------------------------|---------------------|------|------|-------|-------|--------------|-----|
| 8    | SprintLink               | ■ 关于                    | 🖂 状态                   | (해 <b>配置</b>        | ⊻ 频率 | ① 升级 | 设备已配对 | 设备已连接 | •            |     |
|      |                          |                         |                        |                     |      |      |       |       |              |     |
|      |                          |                         |                        |                     |      |      |       |       |              |     |
|      |                          |                         |                        |                     |      |      |       |       |              |     |
|      |                          |                         |                        |                     |      |      |       | 进     | <b>时</b> 译文件 |     |
|      | 1. 11元明                  |                         |                        |                     |      |      |       |       |              |     |
|      | 简介                       |                         |                        |                     |      |      |       |       | 升级           |     |
|      | 如果需要升级设备的[<br>级"按键开始升级固( | 固件,请点击"选择<br>件          | 文件" 按钮并选中升             | 级文件。然后点击'           | '升   |      |       |       |              |     |
|      | 注意                       |                         |                        |                     |      |      |       |       |              |     |
|      | 一旦升级程序启动, 不              | 要关闭程序和关掉谈               | 设备电源                   |                     |      |      |       |       |              |     |
|      | 天空端的MCU固件必<br>地面端的基带固件一起 | 须配合天空端的基带<br>20使用,不要将天空 | 刮件,同样,地面颤<br>端和地面端的固件混 | 約MCU固件必须配<br>合一起使用。 | 合    |      |       |       |              |     |
|      |                          |                         |                        |                     |      |      |       |       |              |     |
|      |                          |                         |                        |                     |      |      |       |       |              |     |
|      |                          |                         |                        |                     |      |      |       |       |              |     |
|      |                          |                         |                        |                     |      |      |       |       |              |     |
|      |                          |                         |                        |                     |      |      |       |       |              |     |

## 4.10. 观看实时视频

显示器观看视频:直接使用 HDMI 线连接显示器及地面端模块。

手机观看视频:通过 USB 线连接手机,在 QGC 上观看视频。

可通过 USB 转网口, 在 QGC 或者 MP 地面站上进行视频观看。该项功能为选配功能。

## 5. 使用案例

## 5.1.系统应用详解

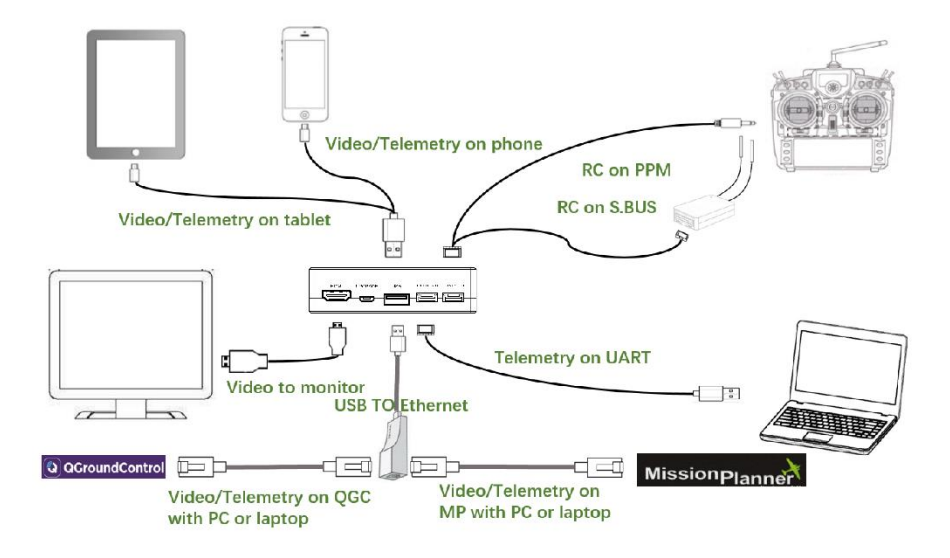

## 5.2.遥控功能

遥控功能可选择 PPM 及 S.BUS 协议进行通信,如果使用 PPM 协议请使用 Sprintlink 标配的遥控线连接地面端及遥控器的教练口。如果使用 S.BUS 协议,需额外使用支持 S.BUS 的接收机,地面端连接 S.BUS 接收机, S.BUS 接收机与遥控器建立无线通信。2 种 使用方式下,均需要遥控器配置对应的模式。如使用 S.BUS 接收机,请使用工作频率不 同于图传模块工作频率的接收机。

使用 PPM 模式时天空端模块需连接飞控(Pixhawk4)的 PPM RC 接口。 使用 S.BUS 模式时天空端模块需连接飞控(Pixhawk4)的 DSM/S.BUS RC 接口。

## 5.2.1. 睿思凯 (FRSKY) 遥控器配置

#### PPM mode

Model setup 大项-Trainer 子项的 mode 调整为 Slave/Jack。

需将 Model setup 大项-Internal RF 子项的 mode 调整为 OFF, 关闭 S.BUS 模式。

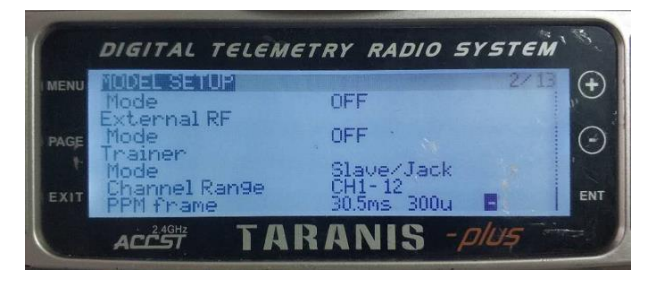

#### S.BUS mode

Model setup 大项-Internal RF 子项的可调整为 LR12、D8、D16、OFF。OFF 表示关闭 S.BUS 模式。

根据接收机的类型选择 LR12、D8、D16 选项。

|      | DIGITAL TELEMETRY RADIO SYSTEM                                                     | Ø       |
|------|------------------------------------------------------------------------------------|---------|
| MENU | NODEL SETUR 2/18<br>Lise Global funcs                                              | +       |
| PAGE | Internal RF<br>Mode LR12<br>Channel Range CH1-12<br>Receiver No. 04 [Bind] [Range] | $\odot$ |
| EXIT | External RF<br>Mode OFF                                                            | ENT     |
|      | ACCEST TARANIS - PILIS                                                             |         |

#### 5.2.2. Futaba 遥控器配置

#### S.BUS mode

Linkage menu 大项-system 子项的 mode 可调整为 FASSTest-14CH、FASSTest 12CH、 FASST MULTI、FASST 7CH、S-FHSS。根据接收机类型进行不同的模式设置。

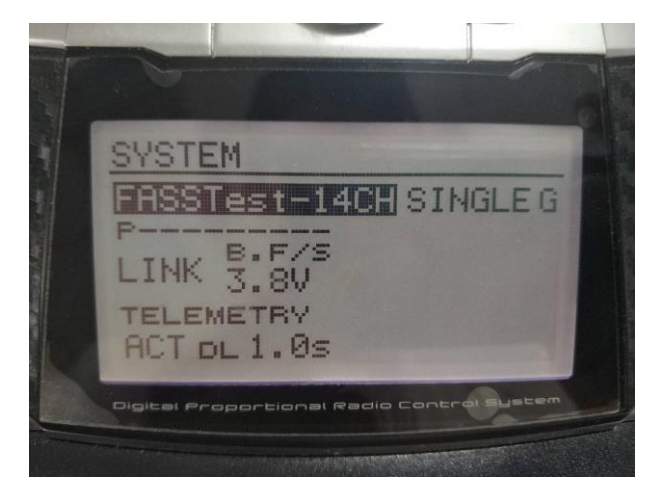

#### \rm 4 PPM mode

使用 Sprintlink 标配的教练线与 futaba 的教练线(一端连接 futaba 的教练口,另一端 为 3.5mm 接头)进行连接,可直接使用 PPM 模式,无需另行配置。

## 5.3.数传连接

天空端模块的数传串口连接 Pixhawk4 飞控的 TELEM1 端口。

## 5.4.USB 接口视频输出标配方案

标准方式: USB 连接手机或者 Ipad,显示实时视频,使用 Sprintlink 标配的 Viulinx APP。

Sprintlink 方案支持在 QGC APP(支持手机及平板)上显示视频并完成数传通信。

## 5.5.USB 接口视频输出选配方案(USB 转网口)

通过 USB 转网口的方式,实现在 QGC 或者 Mission Planner 地面站观看视频。该版本需要使用不同版本的固件,如需使用该功能请联系 Sprintlink 提供技术支持。

目前支持的 USB 转 Ethernet 适配器的芯片型号是 rtl8152/8153。推荐使用的 USB 转 网口适配器型号: TP-LINK UE200、TP-LINK UE300、TP-LINK UG310、TP-LINK UF21。

PC IP 设置为 192.168.199.33。

点击常规大项,视频来源: UDP Video Stream, UDP 端口 5600。

| 视频 |       |                    |  |
|----|-------|--------------------|--|
| 4  | 视频来源  | UDP Video Stream 👻 |  |
| l  | DP 端口 | 5600               |  |
|    | 长宽比   | 1. 333333          |  |
| ţ  | 解锁后禁用 |                    |  |

如常规项没有视频配置子项,请确认 Sprintlink 目录中,确认未 Enable Sprintlink 这项未勾选。

| 应用程序设置   |                |
|----------|----------------|
| 常規       | Exable Taisrac |
| 编讯这接     |                |
| 高线地图     |                |
| Taisync  |                |
| MAVL Ink |                |
| 把制作      |                |
| 41.05    |                |
|          |                |
|          |                |
|          |                |
|          |                |
|          |                |

通过 Sprintlink 项可以观察设备的连接状态、设备信息,可以进行视频配置、视频源 配置及 IP 配置。

| 🖸 🗫 💱 🖉 🖻 🛛 🖬                                                                                                    |                   |                                |                                                                                                    |  |
|----------------------------------------------------------------------------------------------------|-------------------|--------------------------------|----------------------------------------------------------------------------------------------------|--|
| <b>共用程序设置</b>                                                                                                    |                   |                                |                                                                                                    |  |
| and the second second se                                                                                                    |                   | D Roble Tate                   | yes<br>man without                                                                                             |  |
| R NATE                                                                                                    |                   |                                |                                                                                                    |  |
| ANDON                                                                                                    | Commollant Statum |                                |                                                                                                    |  |
| Talisyne.                                                                                                    |                   | Air Unit:                      |                                                                                                    |  |
| BOLISE.                                                                                                    |                   | Oplink MSSI:<br>Downlick MSSI: |                                                                                                    |  |
| and a second second sec |                   |                                |                                                                                                    |  |
|                                                                                                    |                   |                                |                                                                                                    |  |
|                                                                                                    |                   |                                |                                                                                                    |  |
|                                                                                                    |                   |                                |                                                                                                    |  |
|                                                                                                    |                   |                                | Manual -                                                                                                    |  |
|                                                                                                    |                   |                                |                                                                                                    |  |
|                                                                                                    |                   |                                |                                                                                                    |  |
|                                                                                                    |                   |                                | Strem -                                                                                                    |  |
|                                                                                                    |                   |                                | 11264 -                                                                                                    |  |
|                                                                                                    |                   |                                | ittati •                                                                                                    |  |
|                                                                                                    | Streamine Sotting |                                | erek elektronista elektronista elektronista elektronista elektronista elektronista elektronista elektronista e |  |
|                                                                                                    |                   |                                | V VALUE AND AND AND AND AND AND AND AND AND AND                                                                |  |
|                                                                                                    |                   | KISP (KI)                      | P135//2102.306.0.2                                                                                             |  |
|                                                                                                    |                   |                                | 12345679                                                                                                    |  |
|                                                                                                    |                   |                                |                                                                                                    |  |
|                                                                                                    |                   | . NOT                          |                                                                                                    |  |
|                                                                                                    |                   |                                |                                                                                                    |  |
|                                                                                                    |                   |                                | 192, 168, 199, 33                                                                                              |  |
|                                                                                                    |                   |                                | 192, 108, 199, 10                                                                                              |  |
|                                                                                                    |                   |                                | 251, 253, 253, 0                                                                                               |  |
|                                                                                                    |                   | April                          |                                                                                                    |  |
|                                                                                                    |                   |                                |                                                                                                    |  |

使用网口数传,类型调整为 UDP,监听端口 14550。

| 名称: Unnamed                                        |
|----------------------------------------------------|
| 类型i UP ·                                           |
| ■ Automatically Connect on Start<br>■ High Latency |
|                                                    |
| 图明编口, 14550                                        |
|                                                    |
| 80 88                                              |
|                                                    |

PC IP 设置为 192.168.199.33。

右键图像区域,选择 Video-Set GStreamer Source。

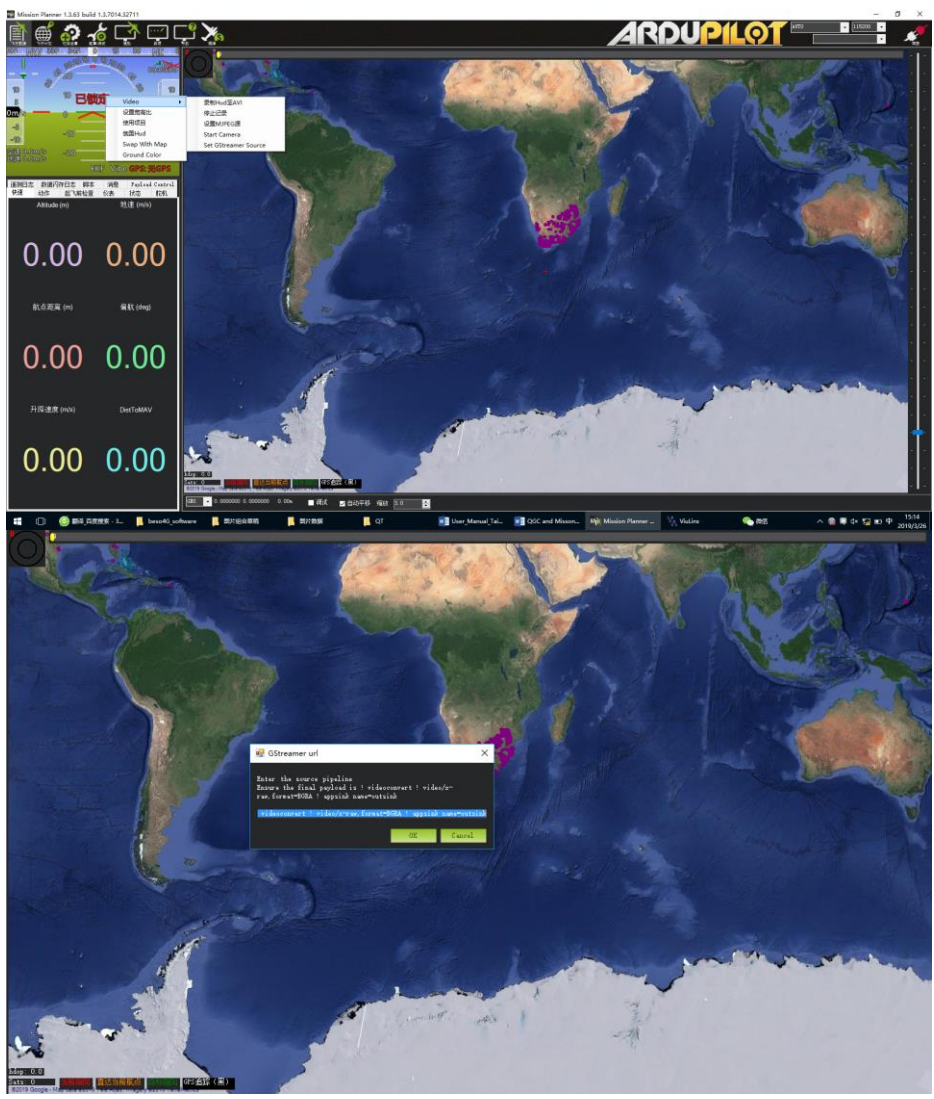

GStreamer url: gst-launch udpsrc port=5600 ! application/x-rtp ! rtpjpegdepay ! videoconvert ! video/x-raw,format=BGRA ! appsink name=outsink。

初次使用该功能时程序会更新插件,更新完后需要重启 Mission Planner 程序,视频 才可正常显示。

网口数传的使用方法:

使用模块管理软件将数传接口调整至 USB 接口。

| 久 SprintLink          |            |           |      |      |                 |       |        |       | -  |   |   |
|-----------------------|------------|-----------|------|------|-----------------|-------|--------|-------|----|---|---|
| SprintLink            | ≅ 关于       | 🖂 状态      | 的 配置 | ビ 頻率 | ①升级             | 设备已配对 |        | 设备已连接 |    |   | D |
|                       |            |           |      |      |                 |       |        |       |    |   |   |
|                       |            |           |      |      | 加密              |       |        |       |    |   |   |
|                       |            |           |      |      | AES128          |       | AES256 |       |    |   |   |
|                       |            |           |      |      |                 |       |        |       | 设置 |   |   |
| 体田設田                  |            |           |      |      |                 |       |        |       |    |   |   |
| DC/D/0040             |            |           |      |      | <b>开</b> 级通道使能  |       |        |       |    |   |   |
| 参数设置必须在天空             | 端和地面端已配对的  | 的情况下才能生效。 |      |      | QPSK_1/2 (3.80) | Mbps) |        |       |    | ~ |   |
|                       |            |           |      |      | 串口波特率           |       |        |       |    |   |   |
|                       |            |           |      |      | 57600b          |       |        |       |    | ~ |   |
| 设备配对流程                |            |           |      |      | 遥控器模式           |       |        |       |    |   |   |
|                       |            |           |      |      | О РРМ           |       | S.Bus  |       |    |   |   |
| 1.天空端先开启配对 2.地面端再开启配对 | 1;<br>•    |           |      |      | Datalink Inter  | face  |        |       |    |   |   |
| 3.等待10秒并将两个           | ,<br>设备断电; |           |      |      | ( USB           |       | () 串口  |       |    |   |   |
| 4.给两个设备上电,            | 如果没有错误提示则  | 则配对成功     |      |      | <u> </u>        |       | -      |       |    |   |   |
|                       |            |           |      |      | 恢复默认设置          |       |        |       |    |   |   |
|                       |            |           |      |      |                 | 灰复    |        |       |    |   |   |
| 传输协议                  | UDP 🕯      | 炭□ 1455   | ).   |      |                 |       |        |       |    |   |   |

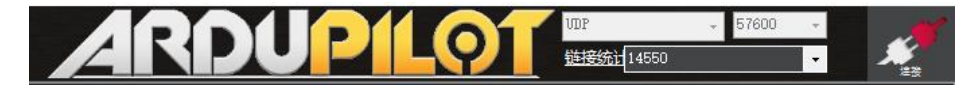

# 6. 注意事项

## 6.1.链路性能

### • 2.4GHz WiFi 干扰

WiFi 的工作频率为 2.4GHz, 工作带宽为 20MHz 和 40MHz。WiFi 会对无人机的 2.4GHz 无线链路产生同频或者邻频干扰。即便附近没有 WiFi 路由器可供 WiFi 设备连接, WiFi 设备也会定期发送信标/探头信号。因此当您使用 2.4GHz 无线链路在外场操作

无人机时,需关闭手机或笔记本电脑的 WiFi 设备(如调制解调器、热点等)。如地面站 需要使用 WiFi 中继,建议使用 5.8GHz WiFI 调制解调器。

#### ● 蓝牙干扰

蓝牙在 2.4GHz 下以跳频模式工作。任何蓝牙设备(例如蓝牙鼠标、蓝牙操纵杆等)处于工作状态且靠近地面站会对下行链路产品干扰。使用 2.4GHz 无线链路操作无 人机时,请避免使用蓝牙设备。

#### ● 无线设备共存干扰

如另一个无线设备在接近 2.4GHz 的频点上工作,当这个设备靠近无人机的 2.4GHz 模块时会干扰无人机的无线链路。例如,一些无人机同时使用 LTE 链路及点对点通信链路。特别需要注意的是,LTE 在 2.3GHz 频点上工作可能也会导致问题。

#### ● HDMI干扰

当 HDMI 源/线缆靠近 2.4GHz 无线设备的天线时, HDMI 源/视频将干扰 2.4GHz 无线信号(包括 WiFi)。

https://h30434.www3.hp.com/t5/Notebooks-Archive-Read-Only/HDMI-interfering-with-WiFi-connectivity/td-p/4535026

http://www.dslreports.com/forum/r27141612-HDMI-connect-interferes-with-wifi

推荐安装天线时至少距离 HDMI 源/线缆 24cm。使用好的屏蔽 HDMI 线缆也是一个 解决办法。以下 HDMI 屏蔽电缆使用 360 度屏蔽终端,这是推荐做法。

https://interferencetechnology.com/hdmi-cables-emi/

http://www.l-com.com/content/Article.aspx?Type=P&ID=10699

http://www.l-com.com/audio-video-micro-hdmi-to-hdmi-cables

http://www.l-com.com/audio-video-hdmi-female-to-micro-hdmi-male-adapter

#### ● USB 扩展器、分线器(HUB)的 EMI

某些品牌的 USB 扩展器或者分线器对设备会造成 EMI, 使用 USB 扩展器时请检查 是否有 EMI, 避免对无线设备造成干扰。

#### ● RF线缆连接及天线连接检查

飞行前,检查天线是否连接到模块上。在没有连接天线的情况下使用模块会导致极 短的距离,并可能损坏模块。建议检查所有射频连接器的连接。连接松动会显著降低距 离。

#### ● 天线安装

放置两个空中天线需保证无论无人机处于什么位置,至少一个天线不会被地面站的 有效载荷阻塞。安装天空端天线时,使其在无人机运动时接近垂直地面。

#### ● 电池电量

如果模块供电的电池电量低,发射及接收性能会降低,即使电池可能仍在为模块进 行供电。

#### 6.2.遥控通道及遥控器

Sprintlink 模块的遥控通道支持 PPM 及 S.BUS 协议。如使用 PPM 协议,则需配置遥 控器至 PPM 模式,关闭遥控器的无线发射。如使用 S.BUS 协议,接收机与遥控器的无 线工作频率需与 Sprintlink 模块的工作频率工作在不同频段且有一定的隔离度保证。 如不使用 Sprintlink 模块的遥控通道,使用遥控器自带的遥控链路需注意遥控器的遥 控链路工作频率,如与 Sprintlink 模块的工作频率处在同一频段,则会相互干扰。

使用时需避免遥控器或接收机的无线链路对 Sprintlink 模块的干扰。

## 6.3.频率选择

正常连接设备后,打开 Sprintlink 管理软件,点击"频率"按钮。

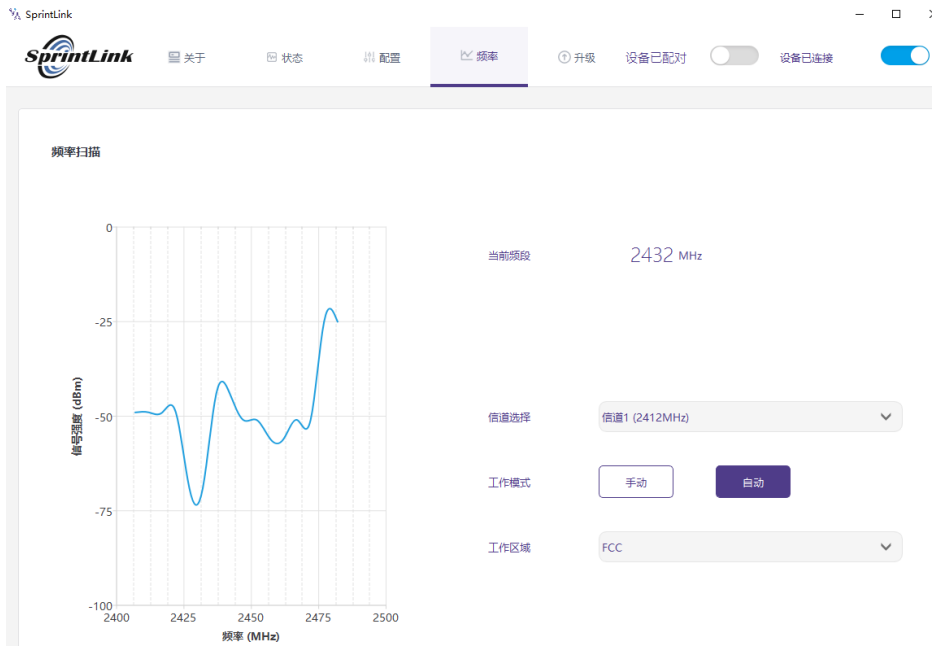

在左侧可观察 2.4G WIFI 频段扫描结果的 RSSI 曲线图。 频点对应的 RSSI 值越低,表示对应频点的干扰越小。 为保证最优工作性能,请选择干扰最小的频点为工作频点。

工作模式提供手动及自动 2 种模式。

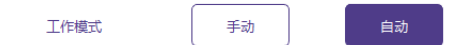

手动模式:使用者可以手动配置工作频点。 自动模式:设备开机后根据扫频结果自行选择工作频率。 请使用手动模式进行手动频点配置工作。

| 当前频段 | 2417 | MHz |
|------|------|-----|
|------|------|-----|

| 信道选择 | 信道 1 (2412MHz)  | ~ |
|------|-----------------|---|
|      | 信道 1 (2412MHz)  | ^ |
|      | 信道 2 (2417MHz)  |   |
|      | 信道 3 (2422MHz)  |   |
|      | 信道 4 (2427MHz)  |   |
| 工作模式 | 信道 5 (2432MHz)  |   |
|      | 信道 6 (2437MHz)  |   |
|      | 信道 7 (2442MHz)  |   |
|      | 信道 8 (2447MHz)  |   |
|      | 信道 9 (2452MHz)  |   |
|      | 信道 10 (2457MHz) | ~ |

使用信道选择功能即可配置所需的工作频率。

如果 2.4GWIFI 的 13 个工作频率干扰均较强,可以考虑使用保留频率。

保留频率: 2390MHz、2495MHz。

| 信道选择 | 信道 1 (2412MHz)  | $\sim$   |
|------|-----------------|----------|
| 工作模式 | 信道 6 (2437MHz)  | ^        |
|      | 信道 7 (2442MHz)  |          |
|      | 信道 8 (2447MHz)  |          |
|      | 信道 9 (2452MHz)  |          |
|      | 信道 10 (2457MHz) |          |
|      | 信道 11 (2462MHz) |          |
|      | 信道 12 (2467MHz) |          |
|      | 信道 13 (2472MHz) |          |
|      | 保留信道 (2390MHz)  |          |
|      | 保留信道 (2495MHz)  | <b>~</b> |

## 6.4.固件升级

升级文件:天空端 FPGA、地面端 FPGA、天空端 MCU1 程序、地面端 MCU1 程序、天空端 MCU2 程序、地面端 MCU2 程序、天空端编码版程序、地面端解码板程序。

所有文件均使用管理软件进行升级。升级过程中不可断开电源,并保证 USB 线的正常连接。如出现升级失败的情况,不可断开电源或重启设备,请直接尝试再次升级。否则会导致需要返厂使用专门的烧录工具进行固件烧录。

## 6.5.设备绑定操作

绑定是用来对天空端及地面端设备进行配对的方式。

天空端和地面端绑定流程:

1. 天空端及地面端模块均上电。

 先按下天空端模块的绑定按钮(物理绑定按钮,非软件界面上的按钮),持续 时间5秒以上。绑定按钮旁的LED灯(绿色)会闪烁,表明进入绑定状态。 3. 然后按下地面端模块的绑定按钮(物理绑定按钮,非软件界面上的按钮),持续时间 5 秒以上。地面端的 LTE 灯(绿色)会闪烁,表明进入绑定状态。

4. 天空端及地面端链路指示灯常亮后,表明进入绑定状态,双端设备断电。

5. 打开双端电源,链路指示灯正常亮起,表明天空端及地面端已可正常连接。管理软件上同样会显示 Binded,表示绑定成功。如显示 Unbinded,表示绑定失败。

注意:

(1) 如果不同固件版本的设备绑定,可能会导致绑定失败。

(2)如果天空端和地面端程序烧录错误,例如将天空端烧录成地面端,将错误的天空端与地面端执行绑定操作,将导致绑定失败。

## 6.6.数传、遥控

📥 数传

数传 UART 的信号电平标准:LVCMOS-3.3V。

Pin-out: G DR DT G RX TX .

Debug-DR/DT, Telemetry-RX/TX (数传串口)。

🖌 遥控

遥控 PPM/S.BUS 的信号电平标准:LVCMOS-3.3V。

Pin-out: II G V+ G L  $H_{\circ}$ 

II: PPM/SBUS G: GND V+: POWER(5V) G: GND L: CAN-bus-L

H: CAN-bus-H (CAN-bus is not supported yet).

遥控接口可为 S.BUS 应用提供 5V 供电。

# 7. 常见问题

问题 1: 如何安装管理软件及驱动程序, 如何使用管理软件?

请查询用户指导手册的第四章节。

问题 2: SprintlinkC 模块如何供电?

天空端模块: DC, 推荐使用 12V, 提供供电连接线。

地面端模块: DC, 推荐使用 12V, 提供供电连接线。

问题 3: Sprintlink 模块可以先上电后安装天线么?

必须先安装天线后上电。

问题 4: Sprintlink 天空端安装几根天线?

天空端需安装2根天线。

问题 5: Sprintlink 地面端安装几根天线?

地面端需安装2根天线。

#### 问题 6: 能否使用不同型号的遥控器来控制飞行器?

可以,只需通过教练口输出标准的 PPM 信号;或者使用 S.BUS 接收机进行通信。

#### 问题 7: Sprintlink 模块支持的视频压缩协议?

H.264&H.265。

#### 问题 8: 可以在一个飞机上安装两个天空端吗?

不能,一个飞机只能有一个天空端。

#### 问题 9: 可以在接收端安装两个地面端吗?

点对点设备只能安装一个天空端; 点对多点设备支持多个地面端。

#### 问题 10: 相机里面有 WIFI、蓝牙等功能,飞行时可以打开吗?

请务必关闭相机的 WIFI、蓝牙等功能,因为同在 2.4GHz 频段,会对天空端发射和接收 造成干扰。

问题 11: 搭载 Sprintlink 天空端模块后, GPS 出现搜星情况不好, 怎么办?

请检查是否 HDMI 线距离 GPS 太近。高速数字信号会对 GPS 造成电磁干扰,请尽量保持 HDMI 线远离 GPS 模块(推荐 15 厘米以上)。同时设备的天线需要远离 GPS,避免对 GPS 造成阻塞干扰。

#### 问题 12: 地面端模块的 2 个 LED 灯亮与不亮,代表什么?

靠近正面 5 个接口的 LED 灯(下行链路状态指示灯):灯亮指示天空至地面端链路已 建立连接;灯不亮表示天空至地面端链路已断开连接。 另一个 LED 灯(上行链路状态指示灯):灯亮指示地面至天空端链路已建立连接;灯 不亮表示地面至天空端链路已断开连接。

#### 问题 13: 上行链路状态指示灯不亮, 怎么办?

请按照如下步骤处理:

1) 请检查天空端及地面端模块供电是否正常;

2) 请检查天空端及地面端模块天线安装是否正常:天线安装位置是否存在阻挡;天线 接口是否存在松动; 馈线是否未拧紧,接口是否松动;

3)通过管理软件查看地面端发射频率与天空端接收频率是否一致;

4) 通过管理软件查看地面端发射功率配置是否异常;

5) 如果以上操作都无法解决问题,请联系 Sprintlink 技术支持人员。

问题 14: 下行链路状态指示灯不亮, 怎么办?

请按照如下步骤处理:

1) 请检查天空端及地面端模块供电是否正常;

2) 请检查天空端及地面端模块天线安装是否正常:天线安装位置是否存在阻挡;天线 接口是否存在松动;馈线是否未拧紧,接口是否松动;

3) 通过管理软件查看天空端发射频率与地面端接收频率是否一致;

4) 通过管理软件查看地面端发射功率配置是否异常;

5) 通过管理软件查看天空端的 mode 配置是否和地面端一致;

6) 如果以上操作都无法解决问题,请联系 Sprintlink 技术支持人员。

问题 15: 连接 Sprintlink 后,数传无法正常连接?

请按照如下步骤处理:

1) 确认链路状态是否正常, 如不正常请参考问题 10 及问题 11;

2) 请检查天空端及地面端模块数传连接的接口是否正确;

3) 请检查飞控与天空端连接是否正确, 地面端与地面站的连接是否正确;

4) 请检查天空端及地面端模块的数传线序是否正常, 我司提供标准的线缆, 如果自行 接线请核查线序;

5) 通过管理软件查看数传波特率是否配置正确;

6) 如果以上操作都无法解决问题,请联系 Sprintlink 技术支持人员。

问题 16: 连接 Sprintlink 后,遥控无法正常连接?

请按照如下步骤处理:

1) 确认链路状态是否正常, 如不正常请参考问题 10 及问题 11;

2) 请检查天空端及地面端模块遥控连接的接口是否正确;

3) 请检查飞控与天空端连接是否正确, 地面端与遥控器的连接是否正确;

4) 如使用 PPM 模式,请检查遥控器的模式配置;如使用 S.BUS 模式,请检查接收机 及遥控器配置;

5) 请检查天空端及地面端模块的遥控线序是否正常, 我司提供标准的线缆, 如果自行 接线请核查线序;

6) 通过管理软件查看遥控器模式是否配置正确;

7) 如果以上操作都无法解决问题,请联系 Sprintlink 技术支持人员。

问题 17: 连接 Sprintlink 后,图像无法显示?

请按照如下步骤处理:

1)确认链路状态是否正常,如不正常请参考问题 13 及问题 14;

2) 请检查天空端的 HDMI 设备及线缆连接是否正常,摄像设备正常开启并工作模式正常;

3) 地面端的 HDMI 或者 USB 输出线连接是否正常, APP 是否正常打开;

4) 如果以上操作都无法解决问题,请联系 Sprintlink 技术支持人员。

问题 18: 连接 Sprintlink 后,图像卡顿或者有马赛克现象?

1) 确认下行模式配置是否合理;

2) HDMI 线缆及显示输出线缆是否连接正常;

3) 地面端的 HDMI 或者 USB 输出线连接是否正常;

4) 下行链路是否存在干扰, 可考虑更换工作频点;

5) 如无干扰, 是否已达到通信链路的极限距离;

6) 如果以上操作都无法解决问题,请联系 Sprintlink 技术支持人员。

问题 19: 使用 Sprintlink, 通信距离较短, 不符合预期?

1) 确认天线及连接线缆是否安装正确,是否为 Sprintlink 标配材料;

2)保证天空端的天线安装不会被载荷阻挡,地面端天线近距离不存在明显阻挡,且天 空端和地面端天线垂直于地面;

3)是否降低发射功率值,未达到满功率发射;

4) 是否下行模式配置值不合理, 高速率的下行模式将明显降低通信距离;

5) 是否工作频率受到明显干扰, 章节 6.2 中介绍了如何进行较优频率选择;

6) 是否飞行环境中天空端与地面端阻挡较严重, 地理环境复杂将影响通信距离;

7) 如果以上操作都无法解决问题,请联系 Sprintlink 技术支持人员。